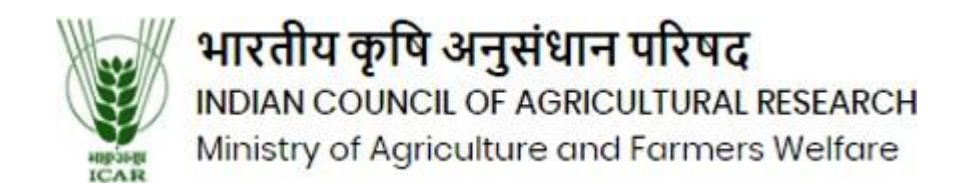

Click on the link (<u>https://icaradmission.in/</u>) using the latest version of the Google Chrome browser. After clicking the link, you will see the university website as shown in the screenshot below.

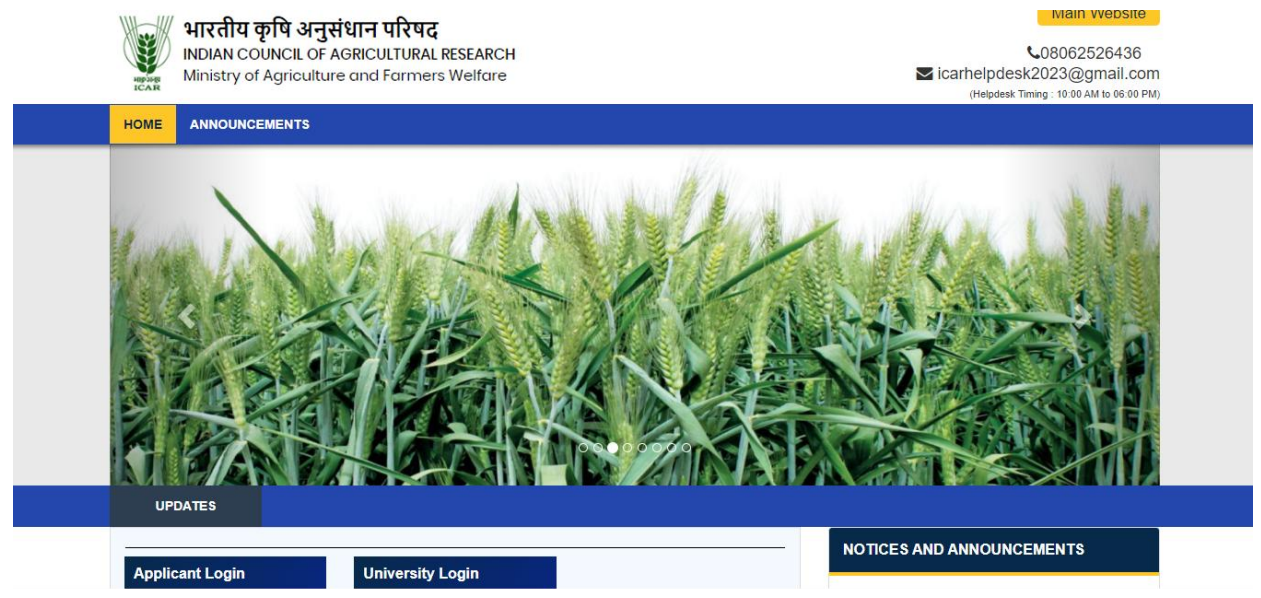

Now scroll down and click on the "Applicant Login" button.

|                              |                           | _              | NOTICES AND ANNOUN | CEMENTS |
|------------------------------|---------------------------|----------------|--------------------|---------|
| Applicant Login              | University Login          |                |                    |         |
| Click here                   | Click here                |                |                    |         |
|                              |                           |                |                    |         |
| Apply For Courselling        | Academic Session 2024 2E  |                |                    |         |
| Apply for Counseiling :      | Academic Session 2024-25  |                | _                  |         |
|                              | Occurrent lines Dulle fin | Missellaneous  |                    |         |
| Information Bulltetin        | Counseling Bulletin       | Wiscenaneous   |                    |         |
| Information Bulltetin     UG |                           | MISCEIIAIIEUUS |                    |         |

| Now, | there v | vill be | a " <b>Sign</b> | In" button | on the | right side; | click | on it |
|------|---------|---------|-----------------|------------|--------|-------------|-------|-------|
|      |         |         |                 |            |        |             |       |       |

| Icome to Indian Council of Agricultural Research                                                                                                    |                |
|----------------------------------------------------------------------------------------------------|----------------|
| JICK TIPS                                                                                                    |                |
| MPORTANT INSTRUCTIONS FOR CANDIDATES                                                                                                    | LOGIN          |
| <ul> <li>Please click on the Sign-In button to log in to the Portal using your registered email ID &amp; password.</li> <li>User credentials have been shared over registered email.</li> </ul> |                |
|                                                                                                    | Existing user? |

Activate Windows

## Please enter your username and password, and then press the "Submit" button.

| ing high<br>ICAR                          | SIGN IN     | ×                |                             |
|-------------------------------------------|-------------|------------------|-----------------------------|
| UICK TIPS                                 | Login ID    |                  |                             |
| INDODTANT INCEDITETIONS FOD CANDIDATE     | Password    |                  | LOCIN                       |
| Please click on the Sign-In button to log | Remember me | Forgot Password? |                             |
| Osel Credentials have been shared over    | Submit      |                  |                             |
|                                           |             |                  | Existing user?              |
|                                           |             |                  | Forgot Password? Click Here |

| merin Dashb                                                              | oard / My Panel                                                                                                    |                         |                         |                    |                                                                                                    | ۷                                                                                                    | /elcome JAMES DEBBAR                                                                                                    |
|--------------------------------------------------------------------------|----------------------------------------------------------------------------------------------------|-------------------------|-------------------------|--------------------|----------------------------------------------------------------------------------------------------|----------------------------------------------------------------------------------------------------|----------------------------------------------------------------------------------------------------|
| DASHBOAN                                                                 | RD                                                                                                    | /                       |                         |                    | INSTRUCTIONS FOR USE OF DA                                                                                                    | ASHBOARD                                                                                                    |                                                                                                    |
| Registe                                                                  | er for seat allocation                                                                                                    | Preview Form            | Application Fee Payment | Helpdesk           | <ul> <li>Register for seat al<br/>to fill out the detai</li> <li>Preview Form : Cor<br/>previewed in this s</li> <li>Auto Freeze : The s<br/>you up to 4th roun<br/>you do not freeze :<br/>scheduled date an</li> <li>Helpdesk : If you h<br/>ticket on the query<br/>the helpdesk icon.</li> </ul> | llocation : Click on<br>IIs, upload all the c<br>mpleted Applicatil<br>section.<br>seat allotted (fress)<br>ind will be auto fros<br>vithdrawn / cant<br>d time.<br>have any doubts/q<br>y management sys | the Register button<br>documents required.<br>on Forms can be<br>or upgraded) to<br>zen by the system, if<br>zel your seat by the<br>ueries please raise a<br>tem by cliking on |
|                                                                          |                                                                                                    |                         |                         |                    |                                                                                                    |                                                                                                    |                                                                                                    |
| se clic                                                                  | k on the "E                                                                                                    | dit" button (           | (red mark)              |                    |                                                                                                    | Activate W                                                                                                    | indows                                                                                                    |
| se clic                                                                  | ck on the "E<br>Indian Council of<br>gricultural Resear                                                                                       | dit" button (           | (red mark)              |                    |                                                                                                    | Activate W                                                                                                    | indows                                                                                                    |
| se clic                                                                  | CK ON the "E<br>Indian Council of<br>gricultural Resear                                                                                       | dit" button (           | (red mark)              |                    |                                                                                                    | Activate W                                                                                                    | indows:<br>skome JAMES DEBBARN                                                                                                    |
| se clic                                                                  | Ck on the "E<br>Indian Council of<br>gricultural Resear                                                                                       | dit" button (           | (red mark)              |                    |                                                                                                    | Activate W                                                                                                    | indows<br>elcome JAMES DEBBARA                                                                                                    |
| Se clic<br>A<br>A<br>MY APPLIC<br>1. Status of A                         | Ck on the "E<br>Indian Council of<br>gricultural Resear<br>ard 7 My Application<br>ATION(S)<br>upplication(s) you have app                    | dit" button (<br>ch     | (red mark)              |                    |                                                                                                    | Activate W                                                                                                    | indows:                                                                                                    |
| SE Clic<br>A<br>A<br>A<br>A<br>A<br>A<br>A<br>A<br>A<br>A<br>A<br>A<br>A | Ck on the "E<br>Indian Council of<br>gricultural Resear<br>and / My Application<br>ATION(S)<br>application(s) you have appl<br>APPL/CATION ID | ied for:<br>COURSE NAME | (red mark)              | APPLIKATION STATUS | PAYMENT ID                                                                                                    | Activate W                                                                                                    | Indows<br>Home JAMES DEBBARN<br>DELETE                                                                                                    |

Now you will see a dashboard, click on "Register For Seat Allocation".

Now you will see some stages of the application status here; you need to enter the required information in each field

| ame / Dashboard / Application Status Welcome JAMES T |             |                                      |                |                   |  |  |  |  |
|------------------------------------------------------|-------------|--------------------------------------|----------------|-------------------|--|--|--|--|
| UPLOAD PHOTO AND SIGNATURE                           | APPLICANT D | APPLICANT DETAILS FOR UG COURSE : UG |                |                   |  |  |  |  |
| Educational Detail                                   | × Stage     | Description                          |                | Status            |  |  |  |  |
| Class XII Subjects & Marks                           | 1           | APPLICATION DETAIL                   |                | Completed         |  |  |  |  |
| CUET Marks                                           |             |                                      | 0              | Latona marka sono |  |  |  |  |
| DOCUMENT DETAIL                                      | × 2         | UPLOAD PHOTO AND SIGNATURE           | $(\mathbf{x})$ | Incomplete        |  |  |  |  |
| PREVIEW AND CONFIRM                                  | 3           | Educational Detail                   | ۲              | Incomplete        |  |  |  |  |
|                                                      | 4           | Class XII Subjects & Marks           | ×              | Incomplete        |  |  |  |  |
|                                                      | 5           | CUET Marks                           | ۲              | Incomplete        |  |  |  |  |
|                                                      | 6           | DOCUMENT DETAIL                      | ۲              | Incomplete        |  |  |  |  |
|                                                      | 7           | PREVIEW AND CONFIRM                  |                | Incomplete        |  |  |  |  |

In the first step, you need to enter the Applicant Details, which include Personal Details, Permanent Address, and Correspondence Address information.

| 7 LLANK | E DACO | WORD | OCOULT |
|---------|--------|------|--------|
|         | IE PAS |      | UGUUI  |

| ICAR                                 |         |                                         |                    |    |                                                                                     |
|--------------------------------------|---------|-----------------------------------------|--------------------|----|-------------------------------------------------------------------------------------|
| ome / Dashboard / Application Detail |         |                                         |                    |    | Welcome JAMES DEBBARN                                                               |
| Application Status                   |         | APPLICANT DETAILS FOR US COURSE - US    |                    |    |                                                                                     |
| APPLICATION DETAIL                   |         |                                         |                    |    |                                                                                     |
| UPLOAD PHOTO AND SIGNATURE           | <u></u> | Candidate Name:                         | . 4. 4             | i. | Mid Name Last Name                                                                  |
| Educational Detail                   | <u></u> | Culture Harle.                          |                    |    |                                                                                     |
| Class XII Subjects & Marks           |         | Father's Name:                          | 1                  |    |                                                                                     |
| CUET Marks                           |         | Mother's Name:                          | 1 a                |    |                                                                                     |
| DOCUMENT DETAIL                      |         | Mouler's Name.                          | L U                |    |                                                                                     |
| PREVIEW AND CONFIRM                  | *       | Category :*                             | ST                 | ~  |                                                                                     |
|                                      |         | Physically Challenged: *                | No                 | ~  |                                                                                     |
|                                      |         | Date of Birth:                          | 10-08-1995         |    |                                                                                     |
|                                      |         | Gender:                                 | MALE               | *  |                                                                                     |
|                                      |         | Nationality: *                          | Indian             | *  |                                                                                     |
|                                      |         | Gurdian Name:*                          | fds                |    |                                                                                     |
|                                      |         | NTA Application Mobile No:*             |                    |    |                                                                                     |
|                                      |         | NTA Application Email Id:*              | )                  |    |                                                                                     |
|                                      |         | Father Occupation:*                     | Others             |    |                                                                                     |
|                                      |         | Father Qualification:*                  | Others             |    |                                                                                     |
|                                      |         | Family Annual Income: *                 |                    | *  |                                                                                     |
|                                      |         | Mother Occupation:*                     | Government Service |    |                                                                                     |
|                                      |         | Mother Qualification:*                  | Others             |    |                                                                                     |
|                                      |         | Country: *                              | India              | ~  |                                                                                     |
|                                      |         | Alternate Mobile no:*                   | 99999999999        |    |                                                                                     |
|                                      |         | Alternate Email Id:*                    | -                  |    |                                                                                     |
|                                      |         | State Domicile: *                       | Jharkhand          | ~  |                                                                                     |
|                                      |         | Are you Kashmiri Migrant: *             | No                 | *  | (For <b>Kashmiri Migrant</b> keep scan copy of relate<br>document ready for upload) |
|                                      |         | Residence Place: *                      | Urban              | *  |                                                                                     |
|                                      |         | Do you want to opt for UPS Category?: * | No                 | ~  |                                                                                     |
|                                      |         | PERMANENT ADDRESS                       |                    |    |                                                                                     |
|                                      |         | Building/House No: *                    | · · ·              |    |                                                                                     |
|                                      |         | Landmark: *                             |                    |    |                                                                                     |
|                                      |         | City/Town/Village: •                    | 8aminua            |    |                                                                                     |
|                                      |         | Post Office: •                          | n n                |    |                                                                                     |
|                                      |         | State: •                                | Tripura            | ~  |                                                                                     |
|                                      |         | District:*                              |                    |    |                                                                                     |
|                                      |         | PIN:*                                   |                    |    |                                                                                     |
|                                      |         | Father/Guardian Mobile No.:             | 9999999999         |    |                                                                                     |
|                                      |         | LandLine Phone :                        | +91                |    |                                                                                     |

| Welcome JAMES DEBBARM                                                                                      |
|----------------------------------------------------------------------------------------------------|
| UPLOAD SIGNATURE                                                                                           |
| UPLOAD SIGNATURE                                                                                           |
| UPLOAD SIGNATURE                                                                                           |
| UPLOAD SIGNATURE                                                                                           |
|                                                                                                    |
|                                                                                                    |
|                                                                                                    |
|                                                                                                    |
| Jul                                                                                                    |
| Choose File No file chosen                                                                                 |
| Note: Uploaded image to be less than 100KB and only jpeg, jpg formats are allowed.                         |
| Upload Signature                                                                                           |
| ture must be on white background using Black / Blue Pen.You can proceed forward<br>seen uploaded for CUET. |
| a                                                                                                    |

In the 2nd step, applicants need to upload their passport-sized photo and signature

In the 3rd step, the applicant needs to provide their Educational Details."

| ome / Dashboard / Academic Details |                                       |                                                   |                                                   |                                          |                                            |                        | Welcom                             | e JAMES DEBBARN                   |
|------------------------------------|---------------------------------------|---------------------------------------------------|---------------------------------------------------|------------------------------------------|--------------------------------------------|------------------------|------------------------------------|-----------------------------------|
| Application Status                 |                                       |                                                   |                                                   |                                          |                                            |                        |                                    |                                   |
| APPLICATION DETAIL                 | EDUCATIONAL DETAILS FO                | IR UG COURSE : UG                                 |                                                   |                                          |                                            |                        |                                    |                                   |
| UPLOAD PHOTO AND SIGNATURE         | Please ensure to ente                 | <u>load page</u> .<br>r correct value/data. If    | any discrepancy is fo                             | ound at a later stag                     | e, your admission                          | shall stand can        | celled.                            |                                   |
| Educational Detail                 | for Marks Type 'CGPA                  | : Convert your CGPA i                             | nto Percentage (Base                              | d on your Board/U                        | Iniversity Formula)                        | and put this pe        | ercentage in "To                   | tal %" textbox.                   |
| Class XII Subjects & Marks         | Name of the<br>Examination            | Board / University                                | Year of Passing                                   | School / College<br>Name                 | Marks Type                                 | Obtained<br>Marks/CGPA | Max<br>Marks/CGPA                  | Total %                           |
| CUET Marks                         |                                       |                                                   |                                                   |                                          |                                            | Tions contr            |                                    |                                   |
| DOCUMENT DETAIL                    | 10th / Equivalent *                   | Jharkhand Ac 🐱                                    | 2010 🗸                                            | m                                        | Percenta 🗸                                 | 300                    | 500                                | 60.00                             |
| PREVIEW AND CONFIRM                |                                       | Dellana                                           |                                                   |                                          |                                            |                        |                                    | Û                                 |
|                                    |                                       | 0237                                              |                                                   |                                          |                                            |                        |                                    |                                   |
|                                    |                                       |                                                   |                                                   |                                          |                                            |                        |                                    |                                   |
|                                    | 12th *                                | Jharkhand Ac 🐱                                    | 2012 🗸                                            | m                                        | Percenta 🗸                                 | 300                    | 500                                | 60.00                             |
|                                    |                                       |                                                   |                                                   |                                          |                                            |                        |                                    | Û                                 |
|                                    |                                       | Roll No.                                          |                                                   |                                          |                                            |                        |                                    |                                   |
|                                    |                                       | 0378                                              |                                                   |                                          |                                            |                        |                                    |                                   |
|                                    |                                       |                                                   |                                                   |                                          |                                            |                        |                                    |                                   |
|                                    | Note:                                 |                                                   |                                                   |                                          |                                            |                        |                                    |                                   |
|                                    | 1. Candidates are<br>Agricultural Res | instructed to read the<br>search will not be resp | eligibility criteria car<br>onsible for errors ma | efully from prospe<br>de by candidates i | ctus before applyin<br>n such cases, and a | g to any Cours         | e, Indian Cound<br>paid in such ca | i <b>l of</b><br>ises will not be |
|                                    | refunded.                             |                                                   |                                                   | ,                                        |                                            |                        | 1                                  |                                   |
|                                    |                                       |                                                   |                                                   |                                          |                                            |                        |                                    |                                   |

In the 4th step, applicants need to enter the details of the subjects and marks obtained in the 12th class.

| Application Status         |                   |                                                        | lic                  |          |                 |              |                |
|----------------------------|-------------------|--------------------------------------------------------|----------------------|----------|-----------------|--------------|----------------|
| APPLICATION DETAIL         | Please select the | AND MARKS FOR UG COURSE :<br>Subjects you have taken i | n vour Class 12th ma | arks obt | ained in them r | espectively. |                |
| UPLOAD PHOTO AND SIGNATURE | Subject 1:        | MATHEMETIC                                             | Compulsory           | ~        | 70.00           | 100.00       |                |
| Educational Detail         | Subject 2:        |                                                        |                      |          |                 |              |                |
| Class XII Subjects & Marks | Subject 2.        | CHEMISTRY                                              | Compulsory           | ~        | 66.00           | 100.00       |                |
| CUET Marks                 | Subject 3:        | PHYSICS                                                | Compulsory           | ~        | 88.00           | 100.00       |                |
| DOCUMENT DETAIL            | Subject 4:        | ENGLISH                                                | Compulsory           | ~        | 91.00           | 100.00       |                |
| PREVIEW AND CONFIRM        | Subject 5:        | HINDI                                                  | Compulsory           | ~        | 98.00           | 100.00       |                |
|                            |                   |                                                        |                      |          |                 |              | Save & Proceed |

In the 5th step, the applicant needs to provide information related to CUET marks

| Application Status         | CHET SUBJECT SUBJE  | CT CONSENT FOR RANKING AND MARKS OR | TAINED           |                   |            |                   |                            |
|----------------------------|---------------------|-------------------------------------|------------------|-------------------|------------|-------------------|----------------------------|
| APPLICATION DETAIL         | Please select the a | inv three Subjects compulsorily you | have appeared in | CUET and consenti | ng for rai | nking purpose and | enter vour Percentile/mark |
| UPLOAD PHOTO AND SIGNATURE | of CUET - 2024      | ,,,,,,,,,,,,,,                      |                  |                   | 0          | 01 1 1 1 1 1      | ,                          |
|                            | Subject 1:          | Physics                             | ~                | Compulsory        | ~          | 70.00             |                            |
| Class XII Subjects & Marks | Subject 2:          | Mathematics                         |                  | Compulsory        |            | 80.00             |                            |
| CUET Marks                 |                     | maticinatics                        | •                | compaisory        | •          | 00.00             |                            |
| DOCUMENT DETAIL            | Subject 3:          | Biology                             | ~                | Compulsory        | ~          | 70.00             |                            |
| PREVIEW AND CONFIRM        |                     |                                     |                  |                   |            |                   |                            |
|                            |                     |                                     |                  |                   |            |                   | Save & Proceed             |
|                            |                     |                                     |                  |                   |            |                   |                            |

In the 6th step, the applicant needs to upload the document details

| ome / Dashboard / Document Upload |          |                                                                                                    | Welcome JAMES DEBBARM                                       |                                  |                    |                  |                     |
|-----------------------------------|----------|----------------------------------------------------------------------------------------------------|-------------------------------------------------------------|----------------------------------|--------------------|------------------|---------------------|
| Application Status                |          | DOCUMENT DETAILS FOR. UG COURSE : DOCUMENT DETA                                                                                                    | AILS FOR UG                                                 |                                  |                    |                  |                     |
| APPLICATION DETAIL                | <b></b>  |                                                                                                    |                                                             |                                  |                    |                  |                     |
| UPLOAD PHOTO AND SIGNATURE        | <b></b>  | Note: Uploaded image should be less than 200KB ( Scan to be done in 100dpi only). Only jpeg, jpg, bmp, pdf formats are allowed.<br>In Category (OBC, SC, ST), EWS and Physically Challenged (scan copy of related document ready for upload) |                                                             |                                  |                    |                  |                     |
| Educational Detail                | <b></b>  |                                                                                                    | <b>,</b>                                                    |                                  |                    |                  |                     |
| Class XII Subjects & Marks        | <b></b>  |                                                                                                    |                                                             |                                  |                    | Marks Sheet /    |                     |
| CUET Marks                        | <b>~</b> | Name of the Document                                                                                                    | Uploaded link                                               | Upload                           | Туре               | Certificate No.  | ,                   |
| DOCUMENT DETAIL                   |          | Admit Card issued to the candidate by NTA                                                                                                    | Click here to                                               | Choose File No file chosen       | Original 🗸         | 123              | Upload              |
| PREVIEW AND CONFIRM               | <b>~</b> |                                                                                                    | document<br>Original 123                                    |                                  |                    |                  |                     |
|                                   |          | Proof of date of birth - High School/Class                                                                                                    | Click here to                                               | Choose File No file chosen       | Original 🗸         | 1234             | Upload              |
|                                   |          | X/Matriculation certificate                                                                                                    | view the<br>document<br>Original<br>1234                    |                                  |                    |                  |                     |
|                                   |          | Copy of SC, ST, UPS, OBC (NCL) and Gen-<br>EWS category certificate as per Central<br>Govt. requirements and issued by<br>Competent Authority                                                                                                | Click here to<br>view the<br>document<br>Original 543       | Choose File No file chosen       | Original 🗸         | 543              | Upload              |
|                                   |          | All Certificates and Mark sheets/grade reports, related to Class X and XII                                                                                                    | Click here to<br>view the<br>document<br>Original<br>6543   | Choose File No file chosen       | Original 🗸         | 6543             | Upload              |
|                                   |          | Domicile Certificate                                                                                                    | Click here to<br>view the<br>document<br>Original<br>556677 | Choose File No file chosen       | Original 🗸         | 556677           | Upload              |
|                                   |          | Transfer Certificate/School Leaving<br>Certificate                                                                                                    | Click here to<br>view the<br>document<br>Original<br>5555   | Choose File No file chosen       | Original 🗸         | 5555             | Upload              |
|                                   |          | Character Certificate from the Head of the<br>institution last attended                                                                                                    | Click here to<br>view the<br>document<br>Original<br>6666   | Choose File No file chosen       | Original 🗸         | 6666             | Upload              |
|                                   |          | Copy of bank passbook/passport/ration<br>card/PAN Card/Aadhaar card or 28 digit<br>Aadhaar Enrolment ID proof or any other<br>valid Govt. Identity proof as applicable.                                                                      | Click here to<br>view the<br>document<br>Original<br>6666   | Choose File No file chosen       | Original 🗸         | 6666             | Upload              |
|                                   |          | Note: You can proceed forward only after uplo<br>details entered by you in the Applicant details                                                                                                    | oading your doc<br>section.                                 | ument as shown above, these docu | ment are being ask | ed in connection | with the<br>Proceed |

Now review your details, check the box, and click the 'Confirm and Submit' button

CHANGE PASSWORD LOGOUT

Indian Council of Agricultural Research IAMES DER Indian Council of Agricultural Research Application Id: UG000194370101 REGISTRATION FORM Applicant Details: 1. Name: 3. Father's Name: 2. Date of Birth: 10/ August /1995 4. Mother's Name 5. Gender: Male 6. Category: S 7. Father Qualification Others 8. Mother Qualification: Others 9. Father Occupation: 10. Mother Occupation: Government Service Others 11. Disability No 12. Nationality 13. Course: **UG** Course Indian 15. Are you Kashmiri Migrant 14. Residence Place: Urban No 16.NTA Application Mobile 17.NTA Application E-mail No 18. Family Annual Income RS. 200001 - 300000 19. State Domicile 21. Alternate Email Id 20. Alternate Mobile No. 99999999999 22. Opt for UPS Category No 23. Permanent Address: (a) Street/Area: (c) District: (b) Post Office: Manihion Nalanda (d) PIN/ZIP code 799207 (e) State Tripura (e) Land phone/Mobile +91 (f) Mobile No: 99999999999 24. Communication Address: Hospital Road Manjhion, (a) Street/Area oongkum (b) Post Office: Manjhion (c) District: Nalanda (d) PIN/ZIP code: 799207 (e) State: Tripura (e) Land phone/Mobile +91 (f) Mobile No 99999999999 25. Educational Qualification: Examination Passed Board/ University Year of Passing Total Marks Marks CGPA % of marks 10th / Equivalent Jharkhand Academic Council, Ranchi 2010 500 60 300 12th Jharkhand Academic Council 2012 500 300 60 26. Class XII Subjects and Marks : S.N. Subject Туре **Obtained Marks** Max Marks MATHEMETICS 1 Compulsory 70.00 100.00 2 CHEMISTRY Compulsory 66 00 100 00 3 PHYSICS 88.00 Compulsory 100.00 4 ENGLISH Compulsory 91.00 100.00 5 HINDI Compulsory 98.00 100 00 27. CUET Subjects and Marks S.N. Subject Obtained Marks Type 1 Physics 2 Mathematics Compulsory 70.00 Compulsory 80.00 3 Biology Compulsory 70.00 UELLARATION OF THE CANDIDATE: I agree to receive SMS notification / alert into my DND registered mobile number fromICAR University/Institutefor future communication. I hereby solemnly and sincerely affirmthat the statement made and information furnished by me in the application formand also in all the enclosures there to, are true and correct. I have neitherwithheld any information nor furnished frauduent information. I hereby alsodeclare that if I do not satisfy the admission criteria laid by Indian Council of Apricultural Research(ICAR) my provisional admission at ICAR University/Institute is liable to be cancelled at any point of time during the course of study at ICAR. DECLARATION OF THE CANDIDATE: Confirmation Date: 17-08-2024 all nted on : 17-08-2024 04:32 PM (Signature of the candidate) CONFIRM THE ABOVE For the best view use Mozilla Firefox , Google Chrome browser About Us Terms & Conditions Privacy Policy Refund & Cancellation Policy Contact Us Copyright © 2024. All right reserved.

## Thank You !